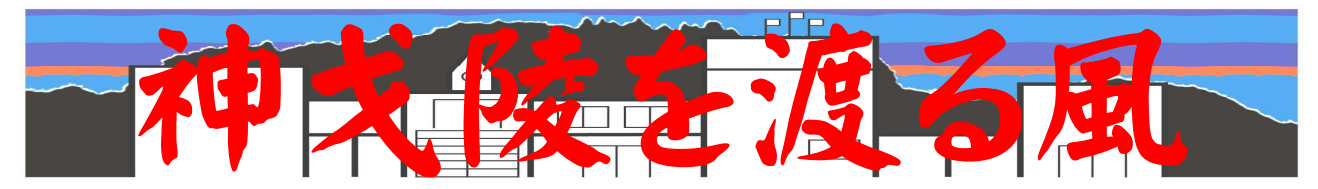

令和3年度 川辺高校 校長通信 第043号 令和4年2月18日(金)発行 鹿児島の人は、「今からあんたんちに来るね」と友人のところへ行くことをしゃべりがちです。これ は、完全に英語と同じ発想です。行く相手の立場に立って行動を表現する。自分が「行く」のだけ ど、相手にとっては、「来る」ことになるから、「今からそっちに行くね」を、「今から来るね」と言ってし まうのです。英語の「I'm coming」と同じなのです。「go」なんだけど「come」を使って表現するの が鹿児島の人。これが方言だとなかなか気づいていないようです。「方言」って面白いですね。

## zoomについて

新型コロナウイルス感染症の感染拡大に伴い、学校の授業でもzoom等を用いたオンライン授業を模索し、実施する場面があるかもしれません。皆さんは、実際にzoomを使ったことがありますか?

今回は,オンライン授業の受け方など少しだけzoomについて操作方法を学んでみましょう。

iOS版, Android版, のどちらもズームのAp psが用意されています。それぞれのスマート フォンに合わせたAppsをInstallしましょう。 "zoom"のキーワードで検索すると幾つか 出て来ます。その中で, 開発者が"zoom"に なっているものが正しいAppsです! 違うAppsを入れることもあるので, 要注意 です!

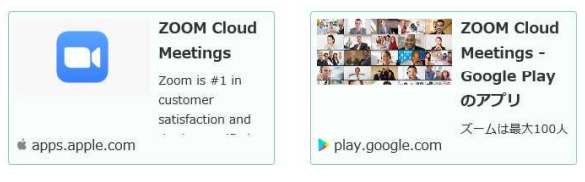

2. **ス テ ·ソ プ°2**:ズームを起動して,"ミ ーティングに参加"をクリック(タップ)

授業に参加するだけなので,ズームのアカ ウントを持っていなくても使えます。 学校では,生徒(参加者)に事前にアカウン トが作成してあります。

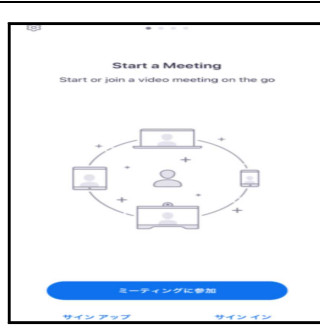

スマートフォンでzoo mを起動すると左の ような画面が出てき ます。

ここでは,授業に参 加するので,画面下 方に青色で表示さ れている「ミーティン

グに参加」をクリック(タップ)します。

3.ステップ3:ミーティングIDと名前

| 事前に先生から、メ                                                                             | ールや文書でミーティン                             |
|---------------------------------------------------------------------------------------|-----------------------------------------|
| グIDやパスワードが                                                                            | 知らされます。                                 |
| ミーティングID:12:                                                                          | 3456789                                 |
| https://zoo                                                                           | om.us/i/123456789                       |
| ☆ミーティングIDは                                                                            | .このようなURLでお知                            |
| らせする場合もあり                                                                             | , - , , , , , , , , , , , , , , , , , , |
| パスワード:****                                                                            | ×*                                      |
| ☆なお パスワード                                                                             | ****<br>が不要の場合は この情                     |
| 報がないときもあり                                                                             | ,                                       |
|                                                                                       | ~ 7 0                                   |
| 以下の画面で IDs                                                                            | シンカレ 参加ボタンをく                            |
| 1110日回(,100                                                                           |                                         |
| ///。<br>名前(画面上"お                                                                      | いさん"となっている部                             |
| 分)は 白山に変更                                                                             | 可能です 先生から事                              |
| 前に指定された自分                                                                             | の氏名等に変更して                               |
| 前に自足していたう                                                                             | JUNA FRACTOR                            |
|                                                                                       |                                         |
| キャンセル ミーティングに参加                                                                       | オーディオやビデ                                |
| ミーティング ID                                                                             | の設定け 後から                                |
| 会議室名で参加                                                                               | し、成人は、彼から                               |
|                                                                                       | しえんられより。                                |
| おかさん                                                                                  |                                         |
| おかさん<br>参加                                                                            | マートノオンのマ<br>クやカメニヘのマ                    |
| <b>おかさん</b><br>参加<br>田時リンクを受け取っている場合は、そのリンクをもう一度<br>てミーティングに参加します                     | マートフォンのマ<br>クやカメラへのア                    |
| おかさん<br>参加<br>田時リンクを受け取っている場合は、そのリンクをもう一度<br>マミーティングに参加します<br>参加オプション<br>オーズ・オード検索したい | マートフォンのマ<br>クやカメラへのア<br>セスが求められ         |

## 4.参加完了! 以上でズームの会議に参加完了です。

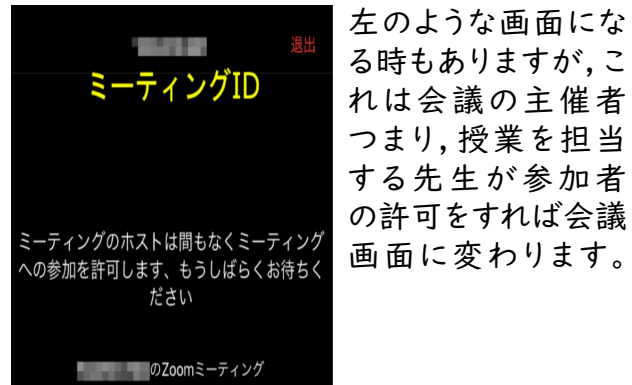

次の画面は会議(授業)に参加中の画面で す。この図では「ミュート解除」された状態で す。上部に現在の状態「マイクはミュート解除 されています」と表示しています。

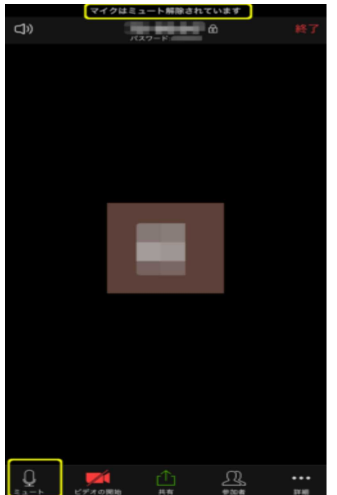

基本的に,授業の 時はミュート状態で 参加してください。た だし,質問や回答す るときにミュートを解 除してから発言しま す。

ミュートのオン/オフ は, 左下 のマイクの 絵があるミュートの アイコンをクリック(タ ップ)で変更します。

また,ビデオのオン/オフは,ミュートボタンの 隣のボタンで切り替えます。これも先生の指示 に従って設定してください。

ちなみに,ビデオオフ状態は,先生には次のように表示されています。

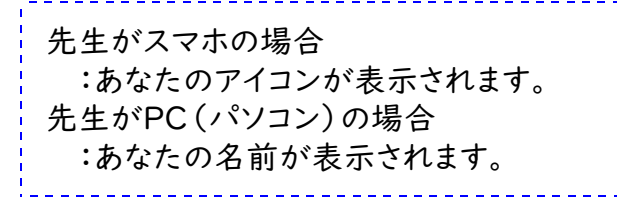

以上でzoomを用いたオンライン授業への 参加方法の説明を終わります。他のアプリを 用いたオンライン授業も基本的には,ほとんど 同じような操作になります。

【参考】オンライン授業を受けるときは、スマホ 等を置くスタンド等がある方と便利です。また、 マイク付きのイヤホンなども利用することを奨 めます。機会があれば、どんどんチャレンジして みましょう。

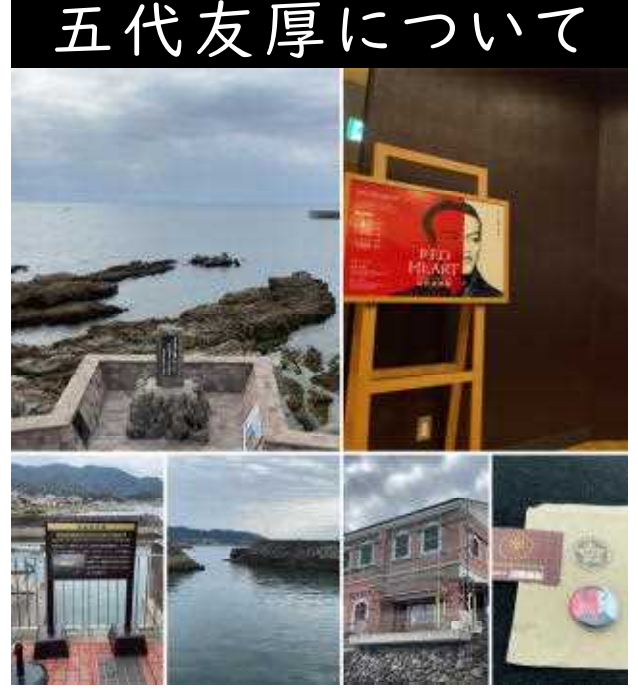

いちき串木野市にある薩摩藩英国留学生 記念館に,また行ってきました。今回は,2月11 日から始まった特別企画展「RED HEART -赤き心- 五代友厚展」を見るためです。

五代は薩摩藩の上級藩士の家の生まれで, 薩英戦争で捕虜になった経験から英国留学 の必要性を藩に上申し,薩摩藩使節(引率者) のI人として, I9人の留学生に同行しました。 また,「東の渋沢,西の五代」と並び称された 経済人で,大阪経済界の重鎮のI人です。五 代といえば,NHK大河ドラマ『青天を衝け』や 連続テレビ小説『あさが来た』で,俳優のディ ーン・フジオカさんが好演したことでも知られ ています。

五代の座右の銘が「**赤**、こ」だったというこ とは、今回の訪問で知りました。この「赤心」に は、「曇りのない真心」という意味があり、五代 は書簡でたびたび使用してます。自らの利益 を第一とせず、日本のために進言し、対立の中 での交渉役や仲介役を引き受ける姿に感銘 を受け、今の時代に必要な姿勢だと思います。

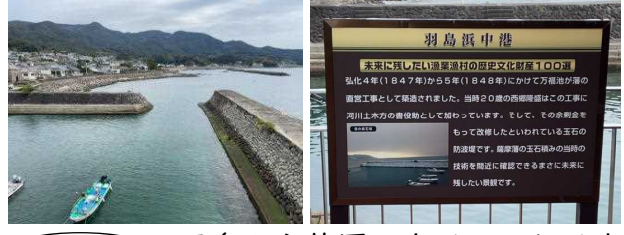

羽島から英国に向けて一行は出港(1865)しました。この羽島浜中港の工事(1847~1848)には、西郷隆盛(当時20歳)が藩の役人として加わっていたそうです。港の玉石積みの技術が大変素晴らしい景観です。